## **Ordering Pressors:**

Under Menu, Select Orders, then left click + Add

Search for the desired medication. Highlight and select it.

Next, select the desired order sentence by left clicking to highlight it in dark blue.

| Eind: levo                                                                                                    | 💏 Starts with 💌 Type: 🗊 Inpatient                                   |
|----------------------------------------------------------------------------------------------------|---------------------------------------------------------------------|
| 💿 🖆 🚖 🖬 Folder:                                                                                                    | Search <u>w</u> ithin: All                                          |
| <ul> <li>levobunolol ophthalmic 0.25%</li> <li>levobunolol ophthalmic 0.5% s</li> <li>levocetirizine Adult - OLL</li> <li>levocetirizine Pediatric - OLL</li> <li>levonorgestrel</li> <li>Levophed 4 mq/D5W 500 mL</li> <li>levothyroxine</li> </ul> | solution<br>olution<br><u>I.V.</u><br><u>J 4 mg/D5W 500 mL I.V.</u> |

Then left click **Done** found at the

bottom right corner of the screen.

Note: The missing required detail indicated by the

blue circle with the white X.

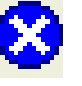

Left click on the Details tab.

0

| rs   Medication Lis                                                                                                    | t                                                          |                                                                                |                                                              |                                               |                                   |                              |                       |
|----------------------------------------------------------------------------------------------------|------------------------------------------------------------|--------------------------------------------------------------------------------|--------------------------------------------------------------|-----------------------------------------------|-----------------------------------|------------------------------|-----------------------|
| Orders for Signatur                                                                                                    |                                                            |                                                                                |                                                              |                                               |                                   |                              |                       |
| oldeis lor Signatur<br>ରାଇ ଅଟ                                                                                                    | Dider Name                                                 | Chabua                                                                         | Chart                                                        |                                               | Dataila                           |                              |                       |
|                                                                                                    |                                                            |                                                                                | 3tall                                                        | 11 10.00 F                                    |                                   |                              |                       |
| HPAR ULL; 940; 02 FIN:20273/5688 Admit: 08/01/2011 10:09 EDT                                                                        |                                                            |                                                                                |                                                              |                                               |                                   |                              |                       |
|                                                                                                    |                                                            |                                                                                | 00,100,1/                                                    |                                               | 1. 1. <b>1</b> . 1. 1.            |                              |                       |
|                                                                                                    | <ul> <li>norepinephrine</li> <li>Dextrose 5% 50</li> </ul> | 4 mg + Urder<br>10 mL                                                          | 08/08/.<br>EDT                                               | 2011-13:26                                    | mcg/min, Titrat<br>Usual Rate = 8 | e, 500 mL, IV<br>- 12 mcg/mi | r Intusion<br>n Maxim |
|                                                                                                    |                                                            |                                                                                |                                                              |                                               |                                   |                              |                       |
|                                                                                                    |                                                            |                                                                                |                                                              |                                               |                                   |                              |                       |
| <b>▼ Details Iyr n</b><br><b>≧ ⊗</b> Details                                                                                        | orepinephrine 4                                            | mg + Dextrose<br>us Details ())                                                | <b>5% 500 mL</b><br>Order Commer                             | nts 🔪 🕞 D                                     | riagnosis 🔪                       |                              |                       |
| <b>▼ Details Ivr n</b><br><b>EX</b> Details                                                                                         | orepinephrine 4                                            | mg + Dextrose<br>us Details ট                                                  | <b>5% 500 mL</b><br>Order Commer                             | nts 🔪 💽 D                                     | riagnosis 🔪                       |                              |                       |
| Details for n     Base Solution                                                                                                    | orepinephrine 4                                            | mg + Dextrose :<br>us Details D                                                | 5% 500 mL<br>Order Commer<br>Rate                            | nts 🔪 🕞 D                                     | iagnosis \                        |                              |                       |
| Details for m     Details     Details                                                                                               | orepinephrine 4                                            | mg + Dextrose :<br>us Details Details                                          | 5% 500 mL<br>Order Commer<br>Rate                            | nts \@ D<br>e                                 | iagnosis                          |                              |                       |
| Details for m     Details     Details     Details     Base Solution     Dextrose 5%     Additive                                    | orepinephrine 4                                            | mg + Dextrose s<br>us Details<br>Bag Volume<br>500 mL<br>Additive Dose         | 5% 500 mL<br>Order Commer<br>Rate<br>STitra                  | nts \ 🕞 D<br>e<br>ate<br>surrence             | iagnosis                          |                              |                       |
| Details for n     Details     Details     Destrose Solution     Destrose 5%     Additive                                            | prepinephrine 4                                            | mg + Dextrose<br>us Details D<br>Bag Volume<br>500 mL<br>Additive Dose<br>4 mg | 5% 500 mL<br>Order Commer<br>Rate<br>Titra<br>Coc<br>SE EB   | nts () @ D<br>e<br>ate<br>surrence            | iagnosis                          |                              |                       |
| Details or n     Details     Details     Details     Details     Details     Details     Detrose 5%     Additive     norepinephrine | orepinephrine 4                                            | mg + Dextrose<br>us Details<br>Bag Volume<br>500 mL<br>Additive Dose<br>4 mg   | 5% 500 mL<br>Order Commer<br>Rate<br>S Titre<br>Coco<br>S EB | nts V 💽 D<br>e<br>ste<br>surrence<br>vurrence | iagnosis<br>Infuse Over           |                              |                       |

The yellow mandatory field is asking for a starting rate for the pressor medication.

## 

If you left click on the Order Comments tab, it shows suggested Usual Rates and Maximum Rates as references. It also offers guidance to ordering vital signs parameters for nursing.

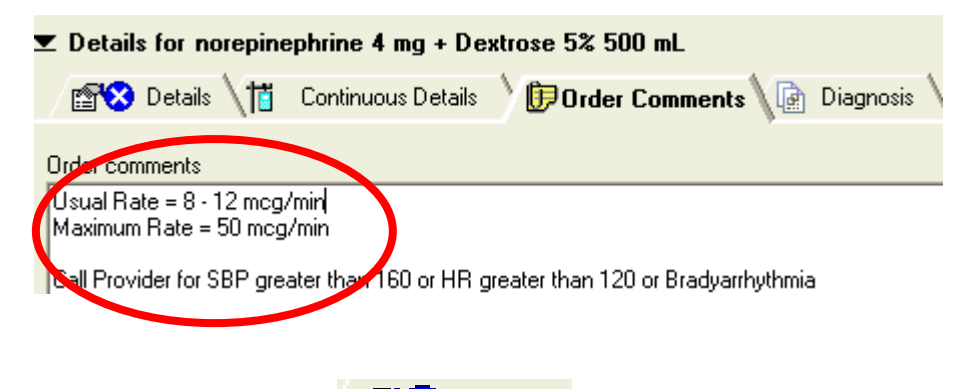

Left click on the <sup>Details</sup> tab to continue ordering.

Highlight the mandatory field for Starting Rate. Enter a numeric value <u>only</u>. 8 in this example.

**NOTE:** Units are already entered as mcg/min in the next line.

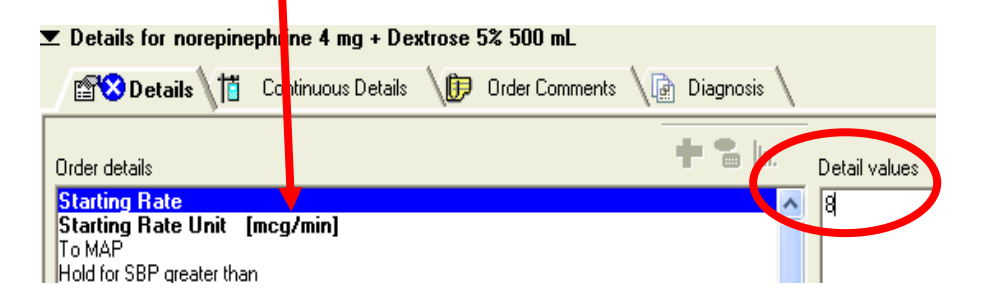

Other vital sign parameters may also be ordered to titrate the pressor medication.

For example, to a MAP of 60 mmHg.

| ▼ Details for norepinephrine 4 mg + Dextrose 5% 500 mL                                          |                                                                                                    |  |  |  |  |  |
|-------------------------------------------------------------------------------------------------|----------------------------------------------------------------------------------------------------|--|--|--|--|--|
| 🖆 Details 🛗 Continuous Details 🔰 🕻                                                              | Order Comments 🛝 📄 Diagnosis 🔪                                                                                                    |  |  |  |  |  |
| Order details<br>Starting Rate [8]                                                              | the first term of the first term of term of term of te |  |  |  |  |  |
| Starting Rate Unit [mcg/min]<br>To MAP<br>Hold for SBP greater than<br>Hold for HR greater than |                                                                                                    |  |  |  |  |  |

Left click on <u>Sign</u> at the lower right to complete the order.